#### Misumi RAPiD Design Einfache Bedienungsmethode für die Funktion Favoriten / Gespeicherte Modellnummernhistorie

| ge Benachrichtigung V Einstellungen |
|-------------------------------------|
|                                     |
| Suche nach Kategorie                |
|                                     |
|                                     |
|                                     |
| leitlagerpl                         |
| ktuatoren                           |
|                                     |

### Point

### CAD-Modelle können aus den Favoriten und der gespeicherten Teilenummernhistorie importiert werden

|                                                                                                    |           |                  |                        |                                                              |   |                                                                                                    |                  | _ 🗆 ×    |
|----------------------------------------------------------------------------------------------------|-----------|------------------|------------------------|--------------------------------------------------------------|---|----------------------------------------------------------------------------------------------------|------------------|----------|
| Suchbedingungen Supportseite                                                                                                    | Favoriten | <br>Hersteller △ | Kategorie $	riangle$   | Serie 🛆                                                      | р | roduktbild                                                                                                    | Von insgesamt    | Hinweise |
| Image: Constraint of the system of the system of the sy | ☆         | MISUMI           | Kugelgewindetriebe     | Kugelgewindetriebe / FBSSR□ / Stahl / LTBC / 58-62 HRC       |   | *                                                                                                    | FBSSRAA0802-100  |          |
|                                                                                                    | ☆         | MISUMI           | Kugellager             | Rillenkugellager / B6□□ZZ / einreihig / zwei Deckscheib      |   | 0                                                                                                    | B60277           |          |
|                                                                                                    | ☆         | MISUMI           | Profilschienenführunge | Miniatur-Profilschienenführungen / SSEB口, SSE2B口 / ros       |   | D B.      Constant Constant Consta |                  |          |
|                                                                                                    | ☆         | MISUMI           | Linearwellen           | Linearwellen / Stahl, rostfreier Stahl / blank, hartverchrom | n |                                                                                                    | $\left( \right)$ |          |
|                                                                                                    |           |                  |                        |                                                              |   |                                                                                                    |                  |          |

## Klicken Sie hier, um Produkte zu Ihren Favoriten hinzuzufügen

|                                                       |           |          | ∠→ Designfenster                            | 👗 _ 🗙                        |                                       |                  |  |  |
|-------------------------------------------------------|-----------|----------|---------------------------------------------|------------------------------|---------------------------------------|------------------|--|--|
| A Favoriten/Teilenummernverlauf speichern             |           |          | ▲ Bildschirm "Suchen" Teilenummer eingeb    |                              |                                       | ×                |  |  |
| Suchbedingungen Supportseite                          |           |          |                                             |                              | Von insgesamt 5 Artikeln 1 - 5 ergebn |                  |  |  |
| Freie Wortsuche                                       | Favoriten | Herstell | Q Produktinformation                        | enager / LMO, LMO-N, LMOF, I | Produktbild Teilenumn                 | ner ☆ Hinweise ☆ |  |  |
| Q Suche                                               |           | MISUMI   | Spezifikationen/Änderungen                  | Preis/ Lieferzeit            | FBSSRAA0802-10                        | 0                |  |  |
| Favoriten                                             |           |          | Teilenummer : LMU3H                         | Erneut                       |                                       |                  |  |  |
| O Teilenummernverlauf speichern<br>Zeitraum speichern |           |          | 🥑 Die Teilenummer ist abgeschlossen.        | Auswahl aufheben             | 6                                     |                  |  |  |
| nicht spezifiziert                                    | X         | MISUMI   | [dr] Innendurchmesse 3<br>r(mm) ?           | ×                            | B602ZZ                                |                  |  |  |
|                                                       | *         | MISUMI   | [D] Außendurchmess 7<br>er(mm) ?            | ٥                            | ~~                                    |                  |  |  |
|                                                       |           |          | [L] Gesamtlänge(mm) 10                      | 8                            | SSE286-100                            |                  |  |  |
|                                                       |           |          | Werkstoff Außenzylin Stahl-EN 1.3505 Equiv. | © _                          |                                       |                  |  |  |
|                                                       | ☆         | MISUMI   | Teilenummer : LMU3H                         | Favoriten ☆ 🗖                | PSFG6-100                             |                  |  |  |
|                                                       |           |          | Stückpreis : —<br>Arbeitstage : —           | Klicke                       | n                                     |                  |  |  |
|                                                       |           |          | Dateiname : —                               |                              |                                       |                  |  |  |
|                                                       |           |          | 🗘 Modellgenerier                            | rung                         |                                       |                  |  |  |

## Produkte, die als Favoriten hinzugefügt wurden, können mit kostenlosen Schlüsselwörtern gesucht werden

| Favoriten/Teilenummernverlauf speichern Suchbedingungen Supportseite                                                                                                    |                    |                          |                               |                      |                                           |             | Von insgesamt 5    | Artikeln 1 - 5 erg | ebnis |
|----------------------------------------------------------------------------------------------------|--------------------|--------------------------|-------------------------------|----------------------|-------------------------------------------|-------------|--------------------|--------------------|-------|
| Freie Wortsuche                                                                                                    | Gel                | oen Si                   | e Suchbe                      | griffe               | Serie △<br>▽                              | Produktbild | Teilenummer △<br>▽ | Hinweise           | 7     |
| Q Suche                                                                                                    | Wie<br>Kat<br>Teil | e Mari<br>egori<br>lenun | kenname<br>ename,<br>nmer usw | ,<br>ı. ein.         | / FBSSR口 / Stahl / LTBC / 58-62 HRC       |             | FBSSRAA0802-100    |                    |       |
| Creitenumma     s     S     S | ☆                  | MISUMI                   | Kugellager                    | Rillenkugellager / B | 36□□ZZ / einreihig / zwei Deckscheib      | 0           | <u>B602ZZ</u>      |                    |       |
|                                                                                                    | ☆                  | MISUMI                   | Profilschienenführunge        | Miniatur-Profilschie | enenführungen / SSEB□, SSE2B□ / ros       | - Alto      | <u>SSE2B6-100</u>  |                    |       |
|                                                                                                    | ☆                  | MISUMI                   | Linearwellen                  | Linearwellen / Stahl | l, rostfreier Stahl / blank, hartverchrom | //          | <u>PSFG6-100</u>   |                    |       |

# Die Suchergebnisse werden angezeigt

|                                              |           |                               |                  |                                                               |             |                                                   | - 🗆 ×                       |
|----------------------------------------------|-----------|-------------------------------|------------------|---------------------------------------------------------------|-------------|---------------------------------------------------|-----------------------------|
| Suchbedingungen Supportseite                 |           |                               |                  |                                                               |             | Von insgesamt 2 A                                 | tikeln 1 - 2 ergebnis       |
| Encie Wentersche                             | Favoriten | Hersteller $\bigtriangledown$ | Kategorie △      | Serie $egin{array}{c} \Delta \\ \bigtriangledown \end{array}$ | Produktbild | Teilenummer $\stackrel{\Delta}{\bigtriangledown}$ | Hinweise $\bigtriangledown$ |
|                                              | ~         | MISUMI                        | lineanwellen     | Lineanwellen / Stahl rostfreier Stahl / blank hartverchromt   | /,          | PSEG6-100                                         |                             |
| Favoriten     Teilenummennunglauf steeichern |           |                               |                  |                                                               |             |                                                   |                             |
| Zeitraum speichern                           | ☆         | MISUMI                        | Linearkugellager | Linearkugellager / LMU, LMU-N, LMUF, LMUF-N, LMUM, L          |             | <u>LMU3</u>                                       |                             |
|                                              |           |                               |                  |                                                               |             |                                                   |                             |
|                                              |           |                               |                  |                                                               |             |                                                   |                             |
|                                              |           |                               |                  |                                                               |             |                                                   |                             |
|                                              |           |                               |                  |                                                               |             |                                                   |                             |

## Auch die gespeicherte Modellnummernhistorie kann angezeigt werden

| A Favoriten/Teilenummernverlauf speichern                                                |           |                                          |                               |                                                              |             |                   | - 🗆 ×             |  |  |  |  |
|------------------------------------------------------------------------------------------|-----------|------------------------------------------|-------------------------------|--------------------------------------------------------------|-------------|-------------------|-------------------|--|--|--|--|
| Suchbedingungen Supportseite                                                             |           | Von insgesamt 5 Artikeln 1 - 5 ergeb     |                               |                                                              |             |                   |                   |  |  |  |  |
|                                                                                          | Favoriten | Hersteller $\overline{\bigtriangledown}$ |                               | Serie 🛆 🖂                                                    | Produktbild | Teilenummer       | Hinweise $\Delta$ |  |  |  |  |
| Suche                                                                                    | ☆         | MISUMI                                   | Kugelgewindetriebe            | Kugelgewindetriebe / FBSSR□ / Stahl / LTBC / 58-62 HRC       | ×           | FBSSRAA0802-100   |                   |  |  |  |  |
| O Favoriten                                                                              |           | ○ E-10                                   | oriton                        |                                                              |             |                   |                   |  |  |  |  |
| Teilenummernverlauf speichern Zeitraum speichern nicht spezifiziert ~ nicht spezifiziert | ☆         | ⊙ Fav<br>● Teil                          | Teilenummernverlauf speichern |                                                              |             | <u>B602ZZ</u>     |                   |  |  |  |  |
|                                                                                          | ☆         | MISUMI                                   | Profilschienenführunge        | Miniatur-Profilschienenführungen / SSEB□, SSE2B□ / ros       | a files     | <u>SSE2B6-100</u> |                   |  |  |  |  |
|                                                                                          | ☆         | MISUMI                                   | Linearwellen                  | Linearwellen / Stahl, rostfreier Stahl / blank, hartverchrom | //          | <u>PSFG6-100</u>  |                   |  |  |  |  |

## Klicken Sie auf "Suche"

|                                                                                              |                                     |                               |                                                           |                                                              |             |                    | - 🗆 ×                                                        |  |  |  |
|----------------------------------------------------------------------------------------------|-------------------------------------|-------------------------------|-----------------------------------------------------------|--------------------------------------------------------------|-------------|--------------------|--------------------------------------------------------------|--|--|--|
| Suchbedingungen Supportseite                                                                 | Von insgesamt 5 Artikeln 1 - 5 erge |                               |                                                           |                                                              |             |                    |                                                              |  |  |  |
| Freie Wortsuche                                                                              | Favoriten                           | Hersteller $\bigtriangledown$ | Kategorie $\begin{array}{c} \Delta \\ \nabla \end{array}$ | ∆<br>Serie ▽                                                 | Produktbild | Teilenummer △<br>▽ | $\begin{array}{c} & & & \\ Hinweise & & \nabla \end{array} $ |  |  |  |
| C Favor in                                                                                   | *                                   | MISUMI                        | Kugelgewindetriebe                                        | Kugelgewindetriebe / FBSSR□ / Stahl / LTBC / 58-62 HRC       | <i>.</i> ** | FBSSRAA0802-100    |                                                              |  |  |  |
| Teile mernverlauf speichern<br>Zeit Q Suche<br>nicht spezifiziert micht spezifiziert<br>Klic | ken                                 | IISUMI                        | Kugellager                                                | Rillenkugellager / B6□□ZZ / einreihig / zwei Deckscheib      | 6           | <u>B602ZZ</u>      |                                                              |  |  |  |
|                                                                                              | ☆                                   | MISUMI                        | Profilschienenführunge                                    | Miniatur-Profilschienenführungen / SSEB□, SSE2B□ / ros       | - Alder     | <u>SSE2B6-100</u>  |                                                              |  |  |  |
|                                                                                              | ☆                                   | MISUMI                        | Linearwellen                                              | Linearwellen / Stahl, rostfreier Stahl / blank, hartverchrom | //          | PSFG6-100          | ÷ •                                                          |  |  |  |

## Der Verlauf der gespeicherten Modellnummer wird angezeigt

| A Favoriten/Teilenummernverlau speiche                                                     |           |                                |                               |                              |                                                          |             | - 🗆 ×                           |
|--------------------------------------------------------------------------------------------|-----------|--------------------------------|-------------------------------|------------------------------|----------------------------------------------------------|-------------|---------------------------------|
| Suchbedingungen Supportseite                                                               |           |                                |                               |                              |                                                          | Von insg    | esamt 3 Artikeln 1 - 3 ergebnis |
| Freie Wortsuche                                                                            | Favoriten | Komponenten △<br>von Montage ▽ | Hersteller $\bigtriangledown$ | Kategorie $\bigtriangledown$ | Serie 🖉                                                  | Produktbild | Teilenummer 🖉                   |
| C Favoriten                                                                                | ☆         | 2025/02/05 17:22:              | MISUMI                        | Profilschienenführunge       | Miniatur-Profilschienenführungen / SSEB□, SSE2B□ / rost. | - Kalan     | <u>SSE2B6-100</u>               |
| Teilenummernverlauf speichern  Zeitraum speichern  nicht spezifiziert ~ nicht spezifiziert | ☆         | 2025/02/05 17:21:              | MISUMI                        | Kugellager                   | Rillenkugellager / B6□□ZZ / einreihig / zwei Deckscheibe | ٢           | <u>B602ZZ</u>                   |
|                                                                                            | ☆         | 2025/02/05 16:56:              | MISUMI                        | Alu-Konstruktionsprofil      | Alu-Konstruktionsprofile / Serie 5, HFS□5-□, HFSY5-□, K  |             | <u>HFS5-2020-200</u>            |
|                                                                                            |           |                                |                               |                              |                                                          |             |                                 |

## Bitte verwenden Sie es zum Suchen und Importieren von CAD-Modellen von "häufig verwendeten Produkten" oder "zuvor verwendeten Produkten"

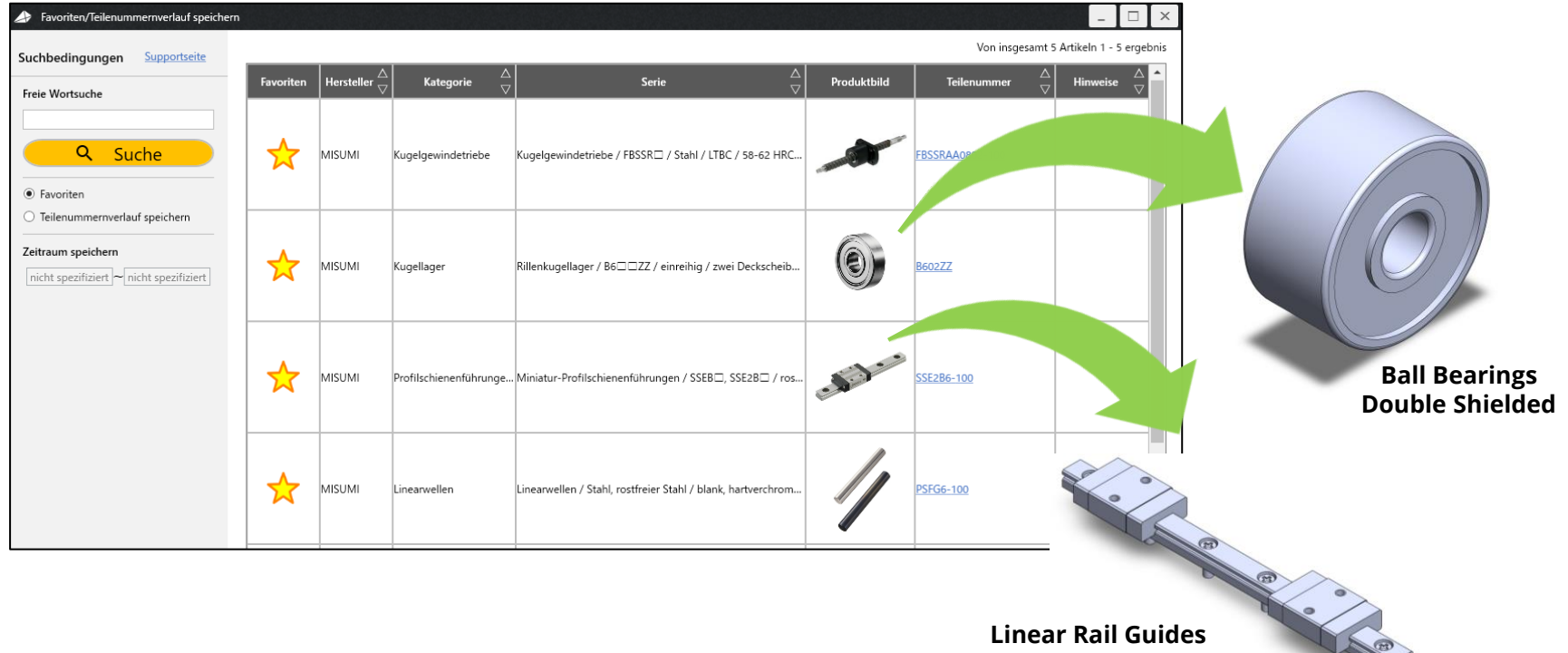

Miniature profiled rail guides